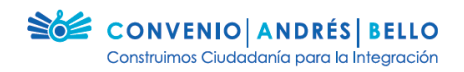

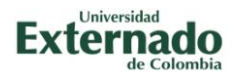

# Guía del usuario para ingresar y publicar entradas en el blog de Escuela y Ciudadanía en la Sociedad del Conocimiento

En la guía a continuación encontrarás el paso a paso para ingresar y publicar entradas en el blog del proyecto *Escuela y Ciudadanía en la Sociedad del Conocimiento.* 

#### Paso 1:

Registrarte en el formulario de registro de la convocatoria que te corresponde para participar en el proyecto *Escuela y Ciudadanía en la Sociedad del Conocimiento.* 

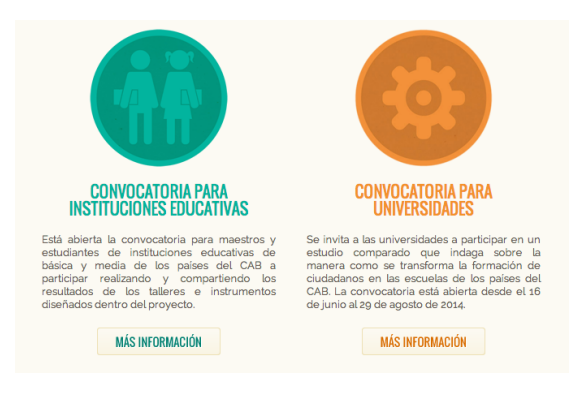

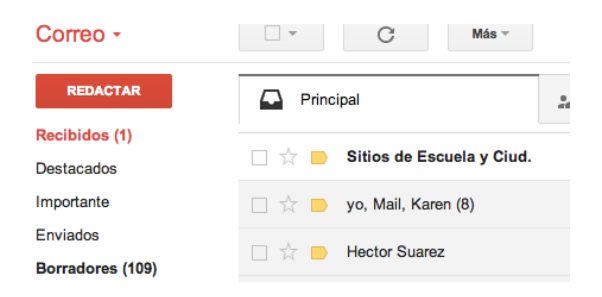

#### Paso 2:

Una vez te hayas registrado, un correo electrónico te llegará a la dirección registrada, un correo en donde encontrarás un enlace para activar tu cuenta.

\*Si no te llega el correo, revisa tu carpeta de basura.

## Paso 3:

Recibido el correo, tienes que hacer click en el enlace que te invita a activar tu usuario Sitios de Escuela y Ciudadanía en la Sociedad del Conocimiento

12:21 (hace 1 minuto) ☆

Hola, Has sido invitado a unirte a 'Escuela y Ciudadanía en la Sociedad del Conocimiento' en <u>http://convenioandresbello.org/ciudadania sociedad conocimiento</u> como Autor. Si no quieres unirte a este sitio, por favor ignora este correo electrónico Esta invitación caducará en unos días.

Por favor, haga click en el siguiente enlace para activar su cuenta de usuario: <u>http://convenioandresbello.org/ciudadania\_sociedad\_conocimiento/wp-activate.php?key=2f50753e74d27281</u>

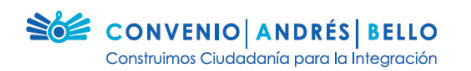

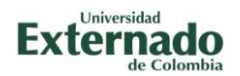

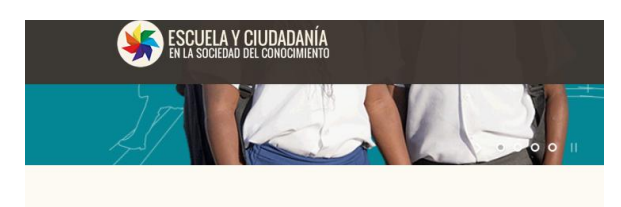

iTu cuenta ahora está activada! Nombre de usuario: zwetter Contraseña: estasociado Tu cuenta se ha activado. Accede o vuelve a la página de inicio.

#### Paso 4:

El enlace te llevará a la página del proyecto. Al final de ésta, encontrarás un mensaje que te indica que tu cuenta ha sido activada.

Para empezar a navegar como usuario, haz click sobre 'Accede`.

# Paso 5:

El enlace para ingresar a la zona privada lo encontrarás en la parte de arriba a la derecha de la página principal del proyecto.

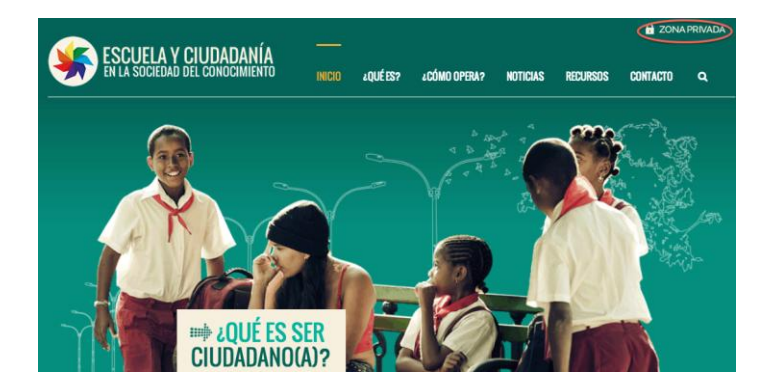

## Paso 6:

Para ingresar al blog, debes hacer click en la sección que te corresponde, bien institución educativa o universidad. Para ingresar tienes dos opciones: ir al blog o ingresar una colaboración.

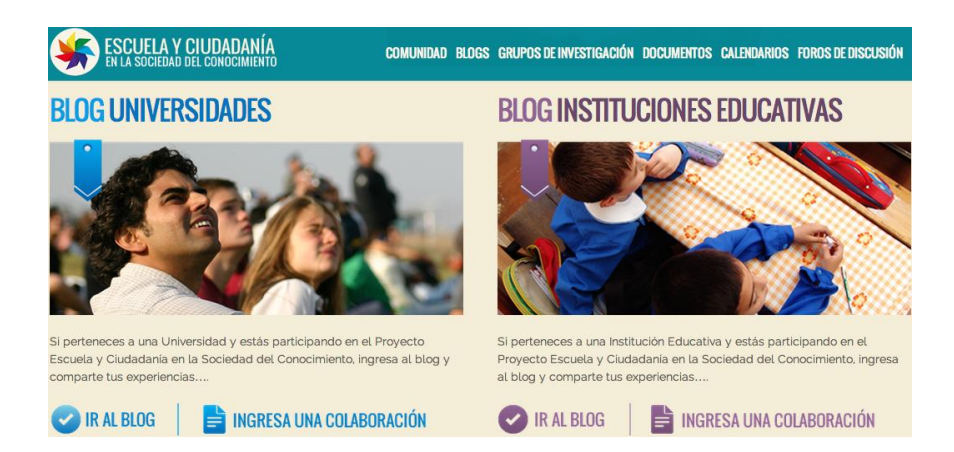

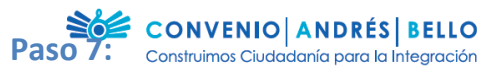

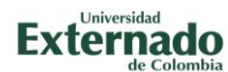

Si escoges 'Ir al blog', encontrarás un menú en donde podrás acceder a los grupos de investigación que hacen parte del proyecto, a los documentos de trabajo, al calendario de eventos y a los foros de discusión.

En este lugar podrás ver tus entradas y las de las otras personas al blog.

| BLOG<br>INSTITUCIONES<br>EDUCATIVAS<br>EN LA SOCIEDAD DEL CONOCIMIENTO                                                                                                    |                                 |  |  |  |
|----------------------------------------------------------------------------------------------------|---------------------------------|--|--|--|
| BLOG GRUPOS DE INVESTIGACIÓN DOCUMENTOS CALENDARIO DE EVENTOS                                                                                                    | FOROS DE DISCUSIÓN              |  |  |  |
| İHola mundo!<br>Te damos la bienvenida a Sitios de Escuela y Ciudadania en la Sociedad del Conocimiento. Este es tu<br>primer artículo. Editalo o bórralo iy comienza a publicar! | Ingresar<br>Buscar              |  |  |  |
| Por admin_eycsc   julio 2nd, 2014   General   1 comentario<br>Más información >                                                                                                   | Entradas recientes              |  |  |  |
|                                                                                                    | > iHola mundo!<br>2 julio, 2014 |  |  |  |
|                                                                                                    | Popular Reciente                |  |  |  |

## Paso 8:

Si escoges 'Ingresa una colaboración', ingresarás a tu espacio privado, en donde podrás crear tu perfil, eventos, ver los comentarios que te han llegado o que introducen los otros usuarios y hacer una entrada al blog.

| P Escritorio                | Blog Instituciones Educativas                                                                                                    | 12 agosto, 2014 @ 12:40 pm   zwelter   Cerrar sesión                                                                                                    |  |  |  |
|-----------------------------|----------------------------------------------------------------------------------------------------|----------------------------------------------------------------------------------------------------|--|--|--|
| Inicio                      | Escritorio                                                                                                    | Opciones de pantalla 🔻 Ayuda 🔻                                                                                                    |  |  |  |
| MIS SITIOS                  | Actividad                                                                                                    | Borrador rápido                                                                                                    |  |  |  |
| 🖈 Entradas<br>前 Eventos     | Publicaciones recientes<br>2 jul, 9:43 pm ;Hola mundol                                                                                                    | Título                                                                                                    |  |  |  |
| Comentarios                 | Comentarios                                                                                                    | io       Opciones de pantalla *       Ayuda *         io       Borrador rápido       A         nes recientes       Título       Intervente         im       ¡Hola mundo!       ¿Qué te está pasando por la cabeza?         os       Cuardar borrador         De Sr WordPress en ¡Hola mundo!       Guardar borrador         io(a, esto es un comentario sentarios de la entrada.       Guardar borrador         whí tendrás la       Noticias de WordPress       6 agosto, 2014         WordPress 3.9.2 Security Release 6 agosto, 2014       WordPress 3.9.2 Security release for all previous versions. We strongly encourage you to update your sites immediately. |  |  |  |
| rrrrPortfolio<br>rrrrr FAQs | De Sr WordPress en ¡Hola mundo! #<br>Hola, esto es un comentario. Para borrar un comentario<br>simplemente accede y revisa los comentarios de la entrada.<br>Ahi tendrás la | Guardar borrador                                                                                                    |  |  |  |
|                             |                                                                                                    |                                                                                                    |  |  |  |
| Herramientas                | Todos   Pendientes (0)   Aprobado   Spam (0)   Papelera (0)                                                                                                    | Noticias de WordPress                                                                                                    |  |  |  |
| 📌 Elastic Slider            | Notice de Madeire Title                                                                                                    | WordPress 3.9.2 Security Release 6 agosto, 2014                                                                                                    |  |  |  |
| 🖉 FlexSlider                |                                                                                                    | WordPress 3.9.2 is now available as a security release for all previous versions. We strongly encourage you to update your sites immediately.                                                                                                    |  |  |  |
| Cerrar menú                 | The Events Calendar/PRO/add-ons 3.7: Things to be aware of                                                                                                    | This release fixes a possible denial of service issue in PHPs XML<br>processing, reported by Nir Goldshlager of the Salesforce.com Product                                                                                                    |  |  |  |

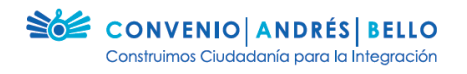

#### Paso 9:

Para introducir una entrada en el blog, ve al enlace 'Entradas', ubicado en la parte de arriba a la izquierda de la pantalla.

Ahí puedes escoger entre consultar todas las entradas que has publicado o añadir una nueva entrada.

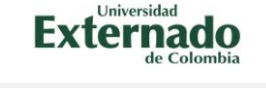

| Inicio      | Escritorio                                                                                                    |  |  |  |  |
|-------------|----------------------------------------------------------------------------------------------------|--|--|--|--|
| MIS SILIOS  | Actividad                                                                                                    |  |  |  |  |
| 🖈 Entradas  | Todas las entradas <sub>tes</sub>                                                                                    |  |  |  |  |
| 🛗 Eventos   | Añadir nueva ¡Hola mundo!                                                                                            |  |  |  |  |
| Comentarios | Comentarios                                                                                                    |  |  |  |  |
| 📌 Portfolio | tfolio                                                                                                    |  |  |  |  |
| 📌 FAQs      | Hola, esto es un comentario. Para borrar un comentario<br>simplemente accede y revisa los comentarios de la entrada. |  |  |  |  |

#### Paso 10:

Cuando haces click sobre 'Añadir entrada', entrarás al editor de texto.

En la primera casilla puedes añadir el título de tu publicación. En el cuadro que está debajo de donde escribes el título, redactas el texto de tu entrada.

| Escritorio                       | Blog Instituciones Educativas 12                                                                                              | agosto, 2014 @ 12:53 pm   zwelter   Cerrar sesión                                                         |
|----------------------------------|----------------------------------------------------------------------------------------------------|----------------------------------------------------------------------------------------------------|
| Entradas                         | Añadir nueva entrada                                                                                                    | Opciones de pantalla * Ayuda *                                                                            |
| das las entradas<br>adir nueva   | Sorry, but you do not have the correct permissions to install the Fusion Core plugin. Contact the adr<br>plugin installed.    | ninistrator of this site for help on getting the                                                          |
| Eventos<br>Medios<br>Comentarios | Sorry, but you do not have the correct permissions to activate the Revolution Slider plugin. Contact to the plugin activated. | he administrator of this site for help on getting                                                         |
| Portfolio                        | Introduce el título aquí                                                                                                    | Categorías                                                                                                |
| Perfil                           | Enlace permanente:<br>http://convenioandresbello.org/cludadania_sociedad_conocimiento/instituciones/46/ Editar<br>Ver entrada | Todas las categorias Más utilizadas                                                                       |
| Herramientas                     | 91 Añadir objeto Visual Tex                                                                                                   | ao                                                                                                    |
| Bastic Slider<br>FlexSlider      | B <i>I</i> ※ 目目 44 一日 生活 よ の 22 回顧<br>Párrafo * 以 目 点 * 館 2 Ω 译 時 つ (* 9                                                      | Publicar     Guardar borrador     Vista previa                                                            |
|                                  | Introduce el texto aquí.                                                                                                    | P Estado: Borrador <u>Editar</u> Visibilidad: Público <u>Editar</u> Publicar inmediatamente <u>Editar</u> |

## Paso 11:

En el editor de texto también puedes añadir imágenes haciendo click sobre 'Añadir objeto'.

| ォ    | Portfolio      |                                   |              |   |
|------|----------------|-----------------------------------|--------------|---|
| *    | FAQs           | 91 Añadir objeto                  | Visual Texto | э |
| *    | Perfil         | B I +0€ ☵ ☵ 46 - ☴ ☴ @ 22 ☴       | ×            |   |
| ريحن | Herramientas   | Párrafo 🔹 U 🧮 🛓 🔹 🛱 🖉 Ω 準 平 🖒 🧨 🔮 |              |   |
| *    | Elastic Slider |                                   |              |   |
| ۳    | FlexSlider     |                                   |              |   |
| 0    | Cerrar menú    |                                   |              |   |

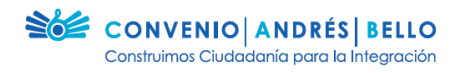

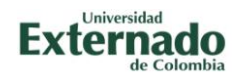

## Paso 12:

Cuando haces click sobre 'Añadir objeto', se abre el administrador de imágenes del blog.

Para subir una imagen desde tus archivos, debes hacer click en 'Selecciona Archivos'.

| Fecritorio                | in allowing a second second se |              |
|---------------------------|----------------------------------------------------------------------------------------------------|--------------|
| Insertar objeto           | Insertar objeto                                                                                                    | ×            |
| Crear galería             | Subir archivos Librería multimedia                                                                                                    |              |
| Fijar la imagen destacada |                                                                                                    |              |
| Insertar desde URL        |                                                                                                    |              |
| FlexSlider                |                                                                                                    |              |
|                           |                                                                                                    |              |
|                           | Arractra archivos a cualquier lugar para subirlos                                                                                                    |              |
|                           | Arrastra archivos a cualquier lugar para subirios                                                                                                    |              |
|                           | Selecciona archivos                                                                                                    |              |
|                           | Tamaño máximo del archivo a subir: 1MB.                                                                                                    |              |
|                           |                                                                                                    |              |
|                           |                                                                                                    |              |
|                           | Insertar e                                                                                                    | n la entrada |
|                           | 📆 Publicar inmediatame                                                                                                    | ente Editar  |

| Todos mis archivos A Aplicaciones Documentos Descargas Videos |                                                   |                   |    |          |              |
|---------------------------------------------------------------|---------------------------------------------------|-------------------|----|----------|--------------|
| 🞵 Música                                                      | In                                                | igen 008.jpg      |    |          |              |
| Es magenes                                                    | Nombre                                            | Fecha de creación | Ψ. | Tamaño   | Clase        |
| Contraction of the                                            | 📖 Captura de pantalla 2014-08-12 a la(s) 12.54.49 | hoy 12:54         |    | 133 KB   | Images (PNG) |
| Creative Cloud Files                                          | Captura de pantalla 2014-08-12 a la(s) 12.54.39   | hoy 12:54         |    | 65 KB    | Images (PNG) |
| ULTIMEDIA                                                     | 🔳 Imagen 008.jpg                                  | hay 12:45         |    | 796 KB   | Imagen JPEG  |
| 🗇 Música                                                      | L Captura de pantalla 2014-08-12 a la(s) 12.43.20 | hoy 12:43         |    | 95 KB    | Images (PNG) |
| E Fotos                                                       | Captura de pantalla 2014-08-12 a la(s) 12.42.05   | hoy 12:42         |    | 165 K8   | Images (PNG) |
| C Mdaaa                                                       | Captura de pantalla 2014-08-12 a la(s) 12.40.42   | noy 12:40         |    | 135 KB   | Images (PNG) |
| U VIDEOS                                                      | Captora de panana 2014-00-12 a acto 12:30:30      | 107 16.20         |    | 133 68   | inages (red) |
|                                                               |                                                   |                   |    | Cancelar | Abrir        |
|                                                               |                                                   |                   |    |          |              |

## Paso 13:

A continuación busca entre tus archivos la imagen que quieres subir y selecciónala.

#### **Paso 14:**

Cuando seleccionas la imagen, volverás al administrador de imágenes. Una vez se ha cargado, debes hacer click en 'Insertar en la entrada'. Luego de hacer click, podrás ver la imagen insertada en tu entrada al blog.

| Insertar objeto                  | Insertar objeto                    |        |                                                                                                    | ×                      |
|----------------------------------|------------------------------------|--------|----------------------------------------------------------------------------------------------------|------------------------|
| Crear galería                    | Subir archivos Librería multimedia |        |                                                                                                    |                        |
| Fijar la imagen<br>destacada     | Todos los elementos multimedia 🗳   | Buscar | DETALLES DE A                                                                                                    | DJUNTOS                |
| Insertar desde URL<br>FlexSlider |                                    |        | Imagen-08.jpg<br>12 agosta, 2014<br>2004 v 1500<br>Editar Imagen<br>Borrar permane<br>Titulo<br>Leyenda<br>Texto alternativ<br>Descripción | Internente             |
|                                  | 1 seleccionados                    |        |                                                                                                    | Insertar en la entrada |

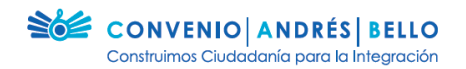

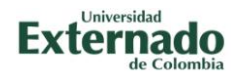

#### Paso 16:

Una vez terminas la escritura de tu entrada, en la parte de la derecha haces click en 'Publicar'.

| Escritorio        | Taller Colegio Florentino González                                                                                                    | Categorías                          |
|-------------------|----------------------------------------------------------------------------------------------------|-------------------------------------|
| 🕈 Entradas 🔷      | Enlace permanente:                                                                                                    | Todas las categorías Más utilizadas |
| odas las entradas | http://convenioandresbello.org/cludadania_sociedad_conocimiento/instituciones/46/ Edtar<br>Ver entrada                                                                                                    | General                             |
| ñadir nueva       | 93 Añadir objeto Visual Texto                                                                                                    |                                     |
| Eventos           | B I ** = = = = = = = = = = = = ×                                                                                                    | Publicar *                          |
| 3 Medios          | Párrafo · U 国 A · 自 O Ω 律 事 ↑ / O                                                                                                    | Guardar horrador Vista previa       |
| Comentarios       | Introduce el texto acuí                                                                                                    |                                     |
| Portfolio         | And o due of tomo when                                                                                                    | P Estado: Borrador Editar           |
| FAQs              | The last                                                                                                    | Visibilidad: Público Editar         |
| Perfil            |                                                                                                    | m Publicar inmediatamente Editar    |
| Herramientas      |                                                                                                    | Mover a la papelera Publicar        |
| Elastic Slider    |                                                                                                    | Formato                             |
| FlexSlider        | and the second second sec |                                     |
| Cerrar menú       |                                                                                                    | <ul> <li></li></ul>                 |
|                   |                                                                                                    | 🔿 🔛 Galería                         |

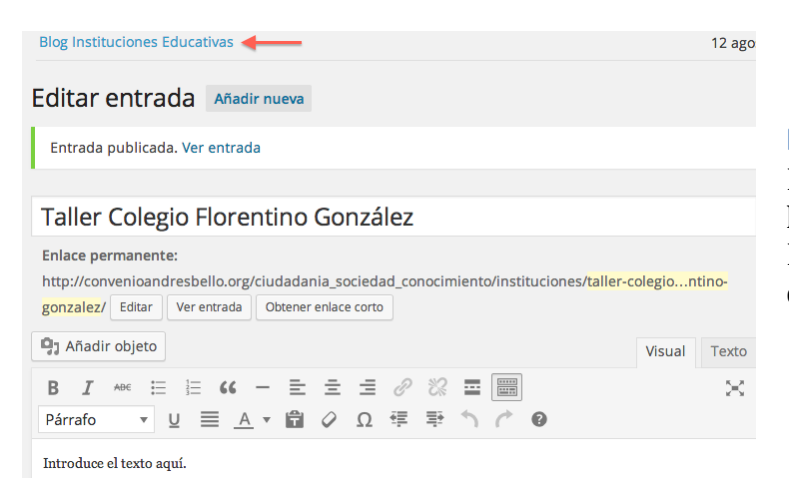

## Paso 17:

Para ver el blog con tu nueva entrada, haz click sobre 'Blog Instituciones Educativas', ubicado arriba a la izquierda de la página privada.

## Paso 17:

¡Ahora es hora de ver tu entrada en el blog!

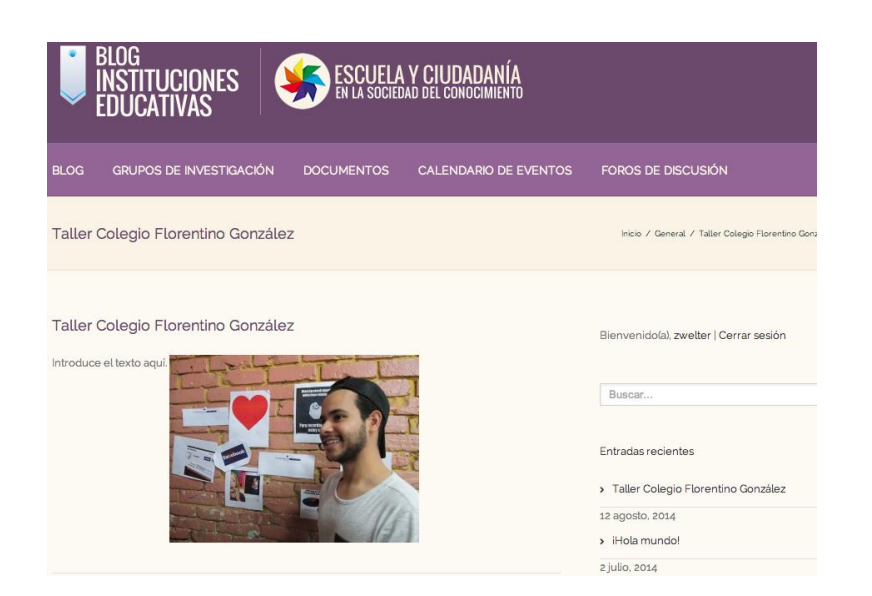